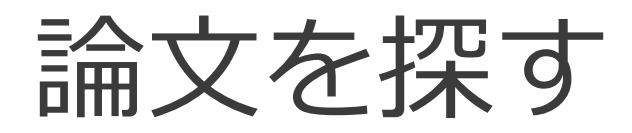

#### **HERMES-Search**

- 図書館の蔵書、電子ジャーナル、電子ブック等を 幅広く検索
- 論文や記事単位でも検索可
- 電子リソース本文へのナビゲーション機能あり
- 詳しい使い方は調べ方ガイドを参照

https://www.lib.hit-u.ac.jp/retrieval/search/lib-guide/

• No.2「学術論文を探す」を参照

# HERMES-Searchのアクセス方法①

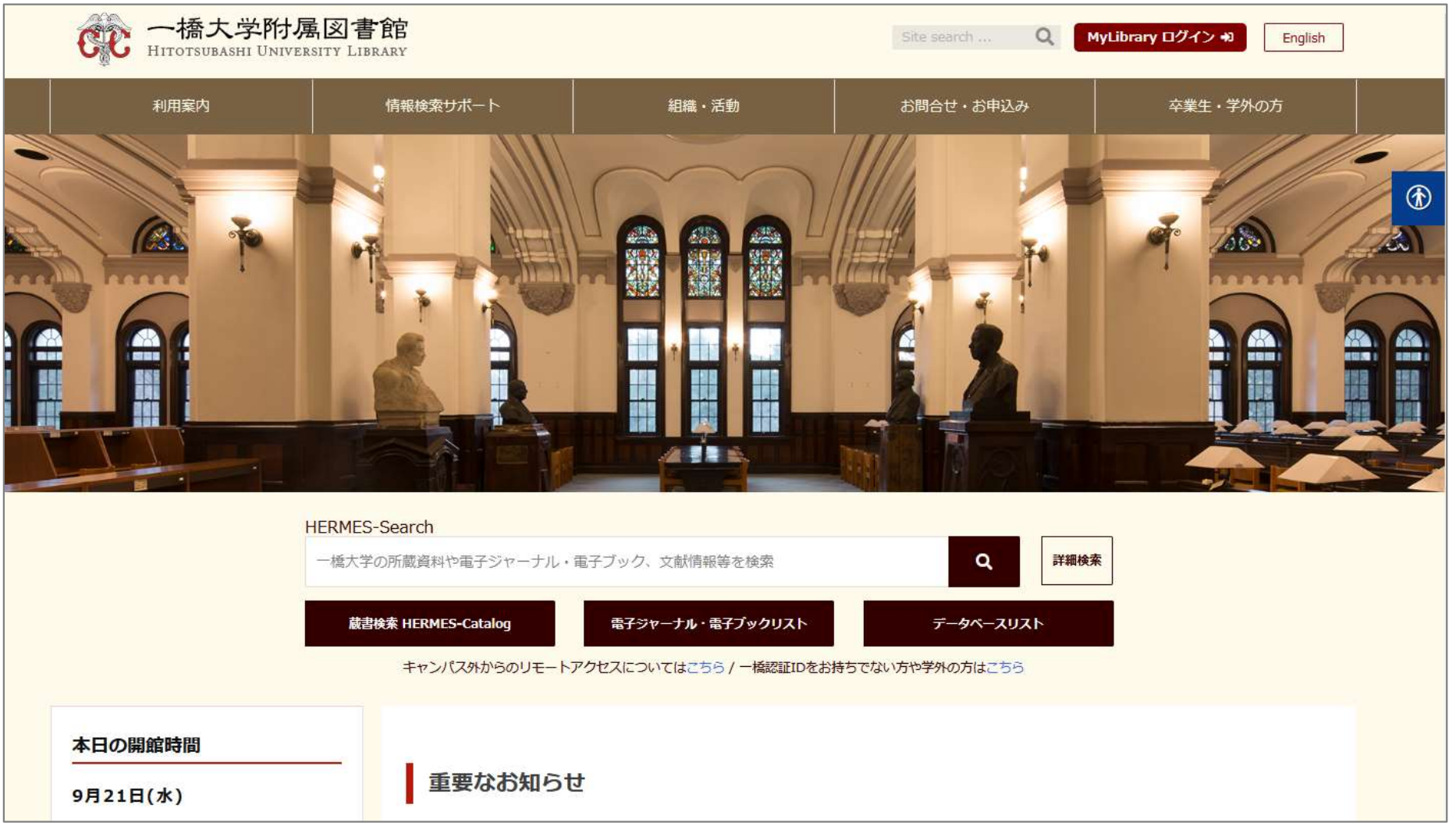

▲図書館ウェブサイト:<u>https://www.lib.hit-u.ac.jp/</u>

# HERMES-Searchのアクセス方法②

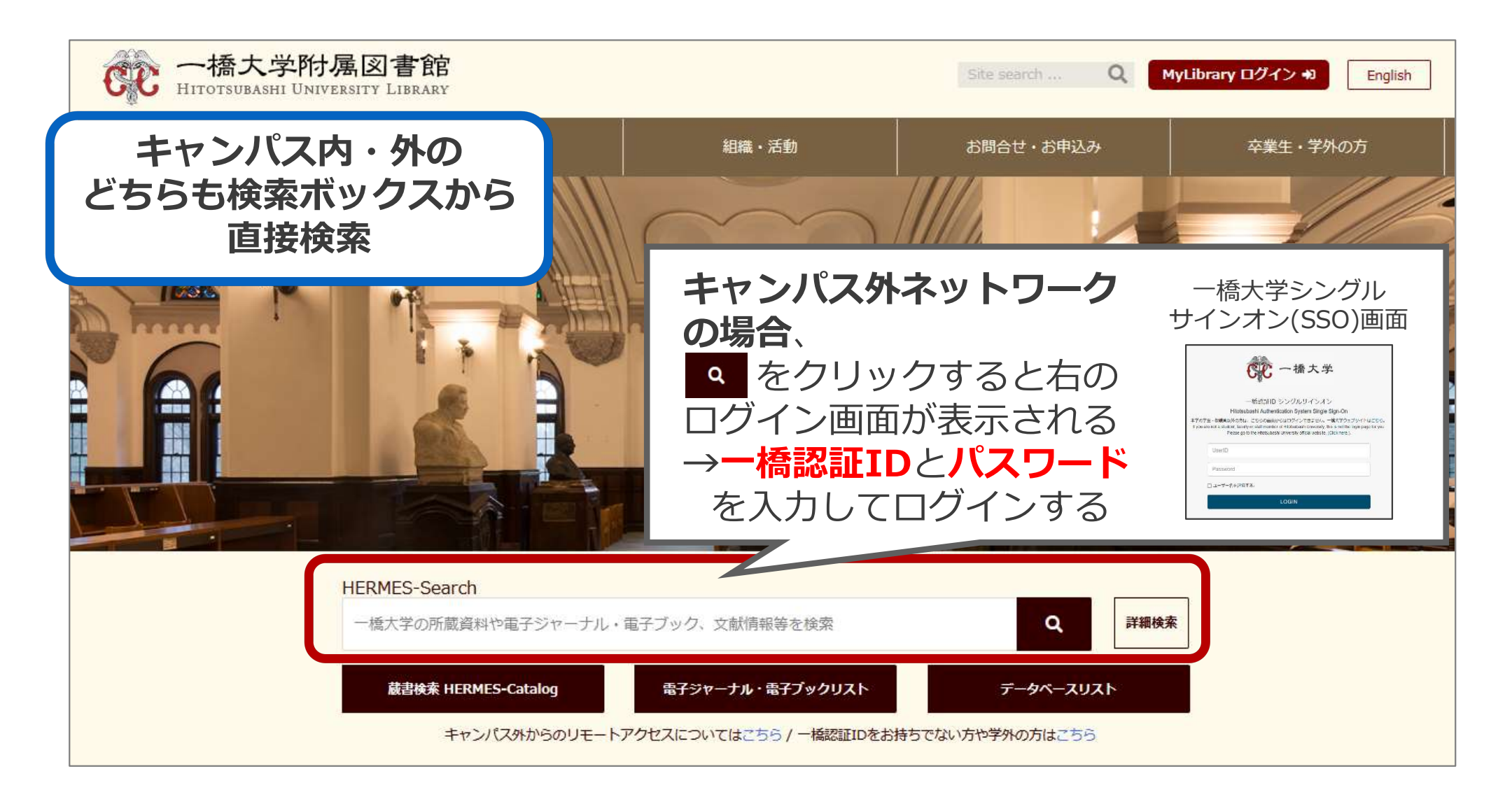

# リモートアクセス (一橋認証IDシングルサインオン経由)

- ログインすることで、一部の電子リソー スがキャンパス外ネットワークからでも 利用できるようになる
- 一度ログインするとブラウザを閉じたり
  一定時間無操作の状態が続いたりしない
  限り、追加の認証なしで利用できる。
- ●MyLibraryやCELS、manabaにログイン している場合もそのまま使用可能。

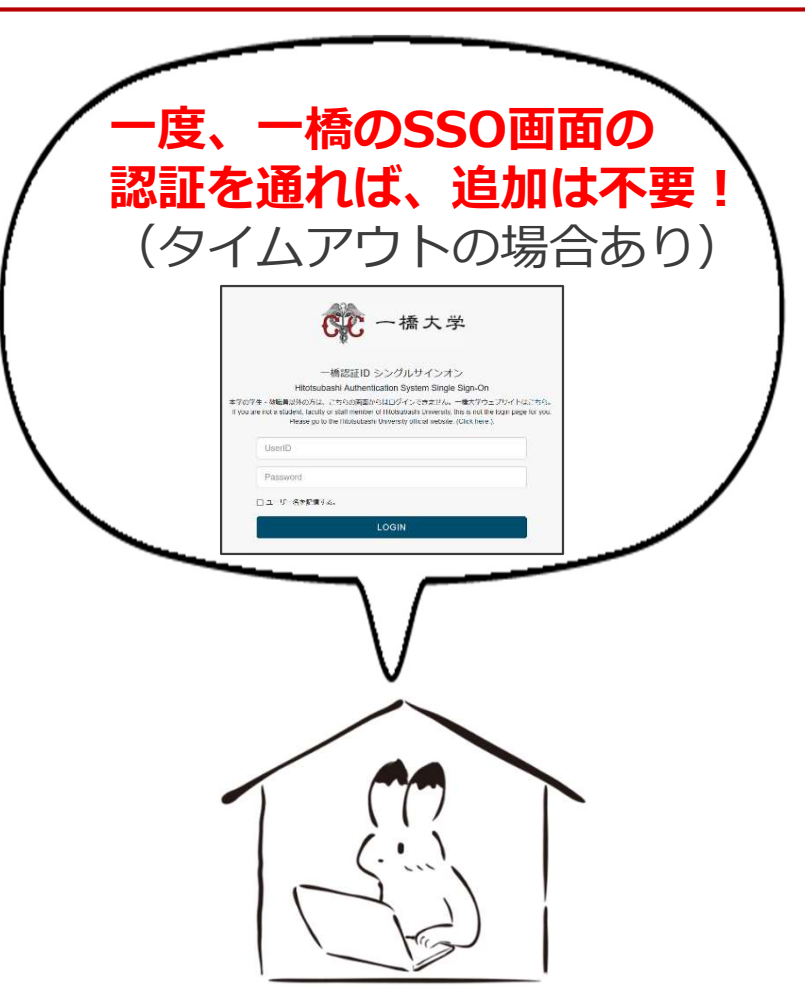

詳細は…

○図書館ウェブサイト>情報検索サポート>電子リソースポータル >リモートアクセス

https://www.lib.hit-u.ac.jp/retrieval/e\_resource/remote-access/

### 電子リソース使用時の注意点

- 契約電子リソースでは、規約で以下の行為が禁止
  - × クローラー、ロボット等のプログラムや、ブラウザの拡張機能を含む自動ダウン ロードソフト等を利用してダウンロードすること
  - × 手動であっても短時間に個人利用の範囲を超えた大量のデータを、一括または連続 してダウンロードすること
  - × 個人の学術研究および教育以外の目的で使用すること
  - × 第三者に再配布すること
  - × その他不正なアクセス(**ブラウザの先読み機能もNG**)
- 規約違反は即時、一橋大学全体でサービス停止の措置となる ことがあるので注意すること
- 不必要なダウンロードはしない。その時点で必要な文献のみを、読める範囲でダウンロードまたは表示すること

詳細は以下を参照

O図書館ウェブサイト>情報検索サポート>電子リソースポータル>電子リソース利用の注意事項 https://www.lib.hit-u.ac.jp/retrieval/e\_resource/#precautions

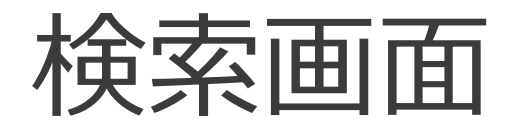

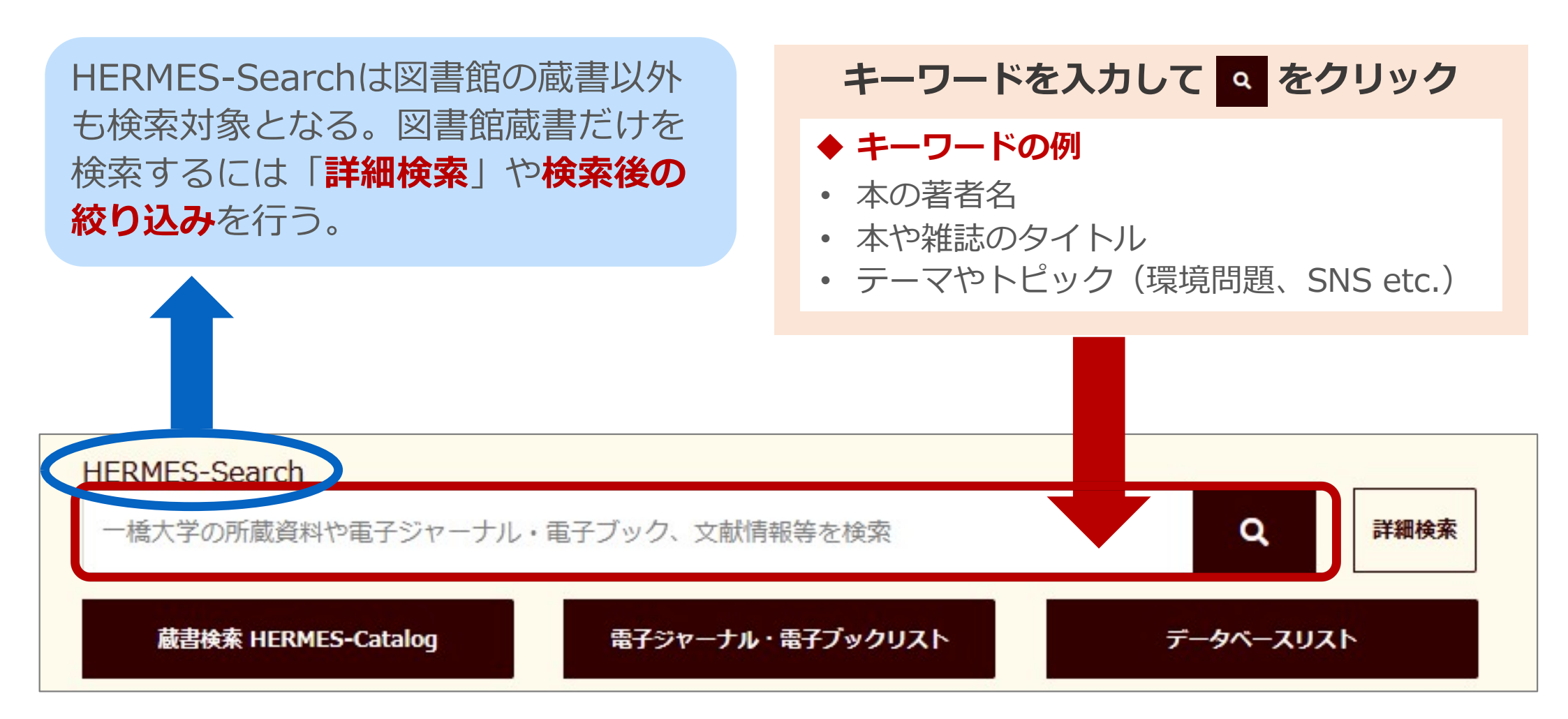

論文の検索例

- 先行研究を調べたい
  - あるテーマやトピックについて、既にどんなことが論じられているか (=先行研究)を調べたい

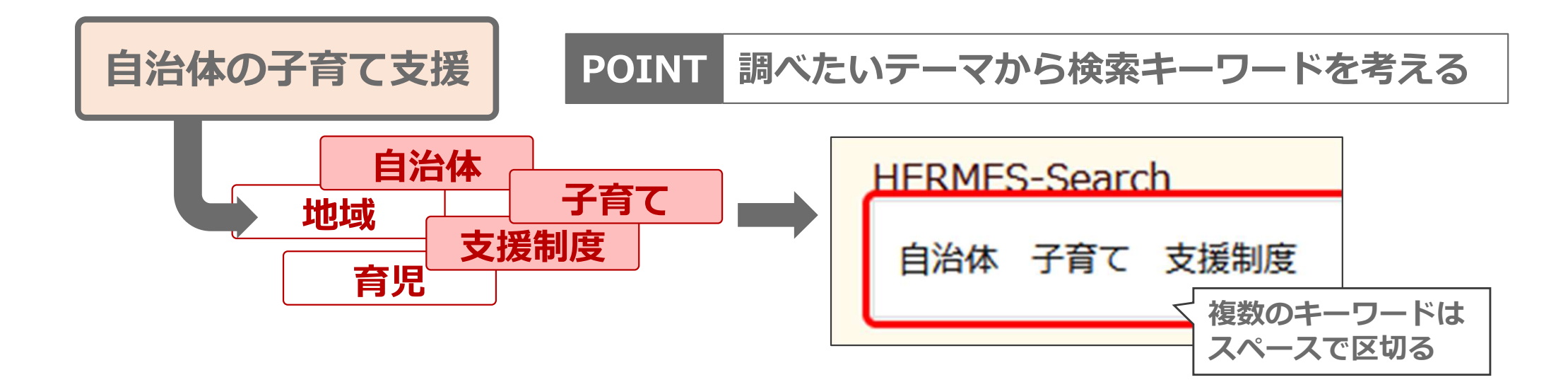

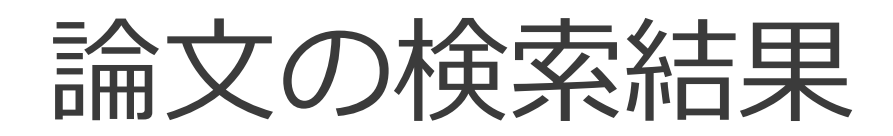

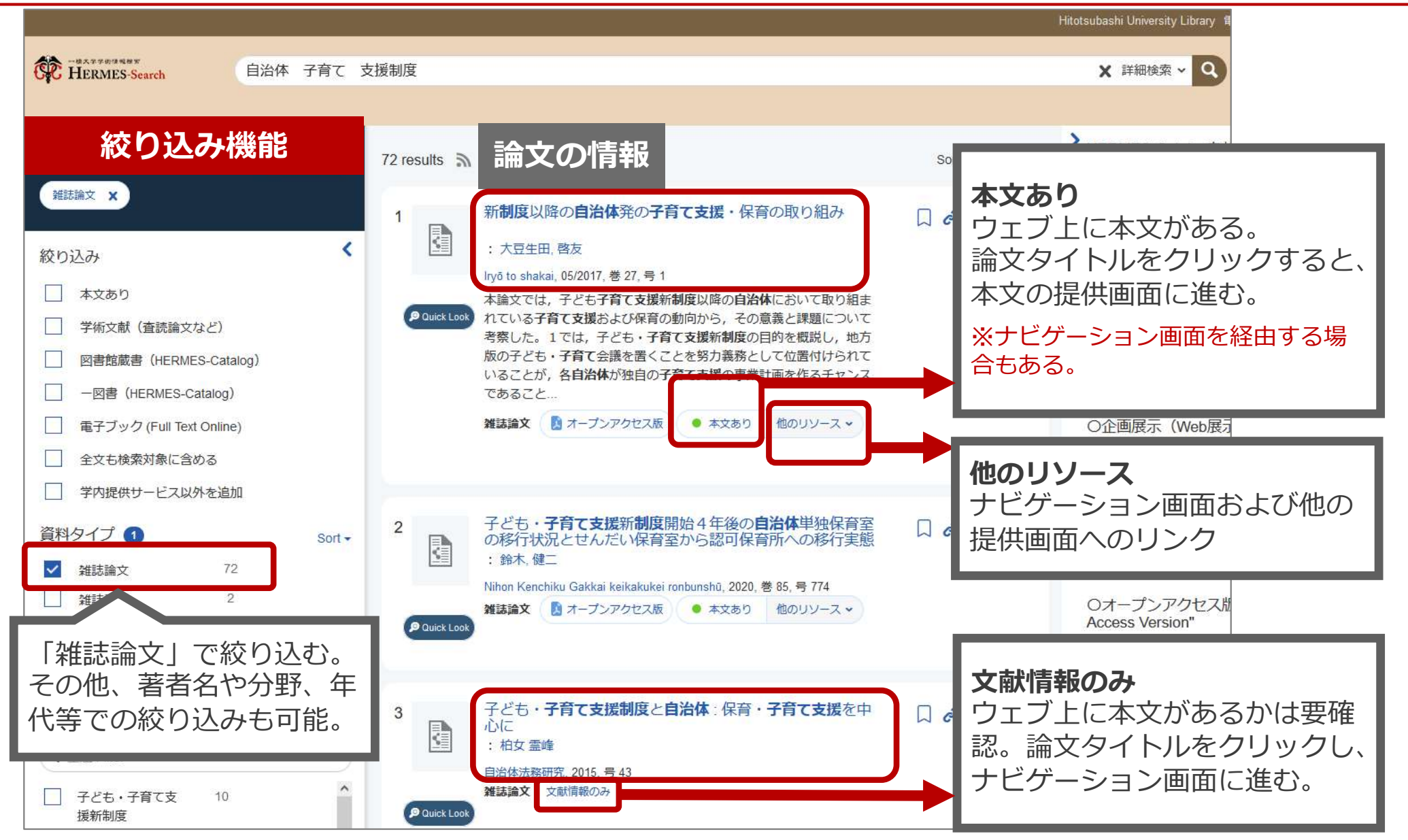

2025/XX/XX

一橋大学附属図書館

# 本文の提供画面(J-STAGEの場合)

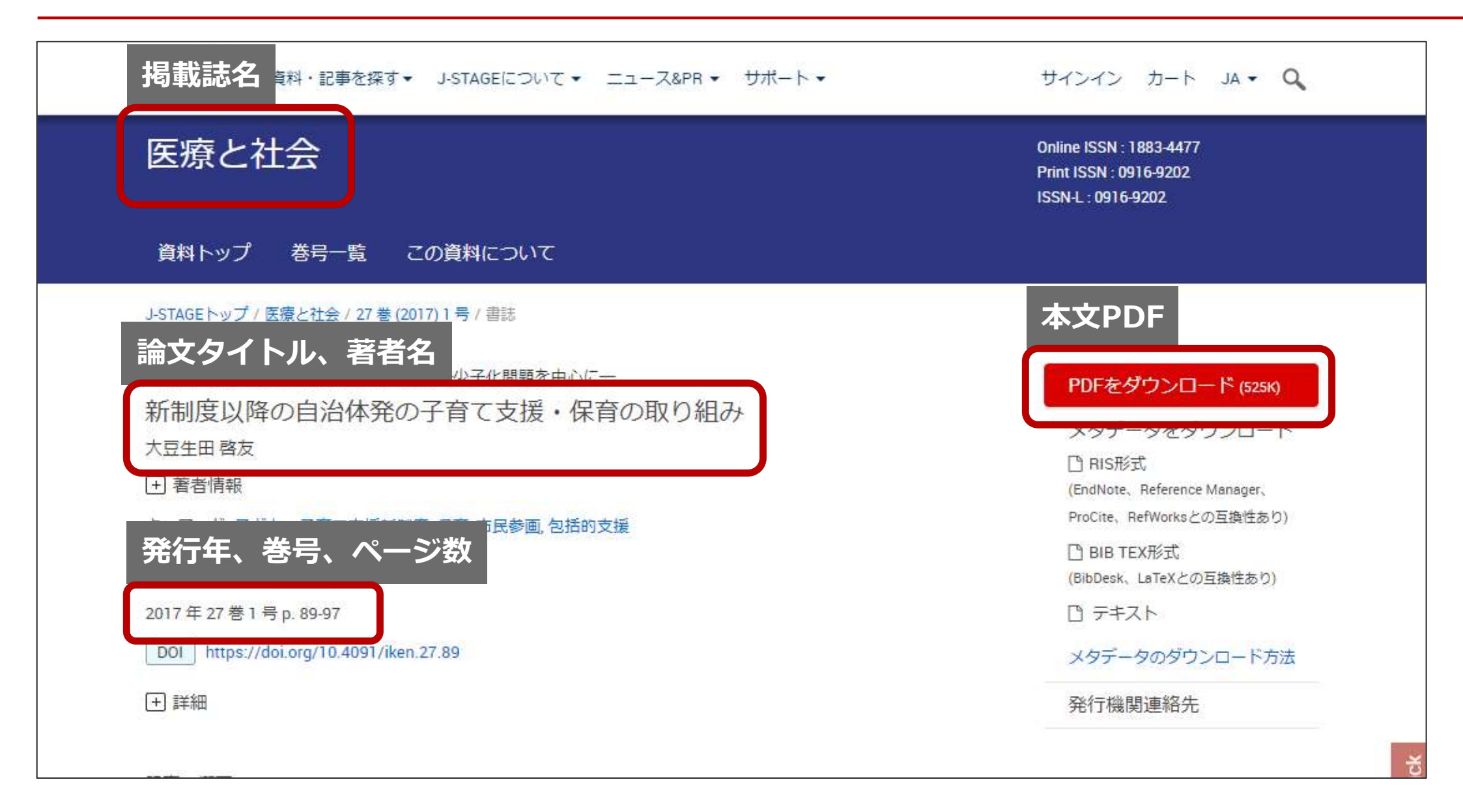

ナビゲーション画面(本文がある場合)

| - 040                     |                                | 一橋大学附属図書館                        | subashi Oniversity L       | anking Service |       |          |   |
|---------------------------|--------------------------------|----------------------------------|----------------------------|----------------|-------|----------|---|
| (1964) (A)                | Тор                            | Hitotsubashi University Library  | Guide                      |                |       | Language | : |
| 論文の                       | 情報                             |                                  |                            |                |       | 日本語      | ~ |
| 新制度以降<br><sup>著者</sup> :  | の自治体発の<br><sub>大豆生田</sub> , 啓友 | 子育て支援・保育の取                       | り組み                        |                | 検索条件  | を変更する    |   |
| ジャーナル:<br>ISSN:           | Iryō to shakai<br>0916-9202    |                                  |                            |                | Eメール  | エクスポート   |   |
| 日付:                       | 2017/05/25<br>巻:27 号:1         | ページ: 89-97                       |                            |                |       |          |   |
| DOI :                     | 10.4091/iken.27                | .89                              |                            |                | -     | -        |   |
|                           |                                |                                  |                            |                | 3     |          |   |
| 本文へ                       | のリンク                           |                                  |                            | -              | _     |          |   |
| ウェブでオ                     | ▶文を見る                          | -                                |                            | 本文の提供          | (画面に進 | 重む       |   |
| リソース: J-ST                | AGE (Japan Science             | e & Technology Information Aggre | egator, Electronic) Freely | l.             |       |          |   |
| Available Titles<br>出版社サイ | - English 🕕 🔺<br>トを見る          |                                  |                            |                |       |          |   |
| 1991 - 現初                 | 在                              |                                  |                            |                |       |          |   |

# ナビゲーション画面(本文がない場合)

| 子ども・子育て支<br>著者: 霊峰,柏枝<br>ジャーナル: 自治体法<br>ISSN: 1880-18<br>日付: 2015/01,<br>号:43<br>本学で利用可能な電子!<br>・論文によってはオーフ<br>名やDOIで検索ください。<br>・あるいは、以下の方法 | 爰制度と自治体:保育・<br>新研究<br>33<br>101<br>ページ: 6-12<br>リソースからは本文が見つかりませ<br>プンアクセス版が公開されている場<br>No<br>まで探してみてください。 | 子育て支援を中心<br>かでした。<br>合があります。こちらに | 〕<br>(こ<br>て、論文 | #<br>EX- |                                                                                    |
|----------------------------------------------------------------------------------------------------|----------------------------------------------------------------------------------------------------|----------------------------------|-----------------|----------|------------------------------------------------------------------------------------|
| 本学で利用可能な電子!<br>・論文によってはオーン<br>名やDOIで検索ください<br>・あるいは、以下の方法                                                                                   | リソースからは本文が見つかりませ<br>ゲンアクセス版が公開されている場<br>ヘ。<br>モで探してみてください。                                                 | わでした。<br>合があります。こちらに             | て、論文            | 1        |                                                                                    |
| ウェブで本文が見つかれ<br>Step1. 一橋大学の所蔵を探                                                                                                    | うない場合は<br>す                                                                                                |                                  |                 |          | <br>紙の雑誌が一橋大学に所蔵されているか確認する<br>「 <b>図書や雑誌のタイトルで検索</b> 」または<br>「ISSN/ISBNで検索」をクリックする |
| 蔵書検索 HERMES-Catalo                                                                                                    | 9 図書や雑誌のタイトルで検索                                                                                            | ISSN/ISBNで検索                     | — Г             |          | 1155N/15DN C快来」 2000930。                                                           |
| Step2. 国内の機関リポジト                                                                                                    | リを探す                                                                                                    |                                  |                 |          | % [Ctop 1] 本紙の批註 $t$ tい ストがわかった i                                                  |
| IRDB                                                                                                    | 論文名で検索                                                                                                    | 第一著者名で検索                         | 図書や雑誌のタイ        | イトルで検索   | ※「Step.1」で祇の雑誌もないことがわかうたち                                                          |
| Step3. その他の情報源から                                                                                                    | 探す                                                                                                    |                                  |                 |          | ISCEP.2」で国内機関リホントリを採して、                                                            |
| CiNii Books<br>CiNii Research                                                                                                    | 図書や雑誌のタイトルで検索<br>論文名で検索                                                                                    | ISSN/ISBNで検索<br>第一著者名で検索         |                 |          | 本又か利用可能が確認する。<br>それでもだめな場合は「Step.3」で他大学の                                           |
| Google Scholar                                                                                                    | 図書や雑誌のダイトルで検索<br>論文名で検索                                                                                    | 155N/15BN C 検索<br>第一著者名で検索       |                 | - 1      | 所蔵状況を確認し、訪問利用を検討するか、                                                               |
| Web of Science                                                                                                    | 雑誌タイトルで検索                                                                                                  | 第一著者名で検索                         |                 |          | 「Step.4」にて、他大学より文献の取寄せの                                                            |
|                                                                                                    | and the second second                                                                                      |                                  |                 |          | 申込みが可能。                                                                            |

※調べ方ガイドNo.8「他機関から複写物や図書を取り寄せる」をご参照ください。 https://www.lib.hit-u.ac.jp/retrieval/search/lib-guide/

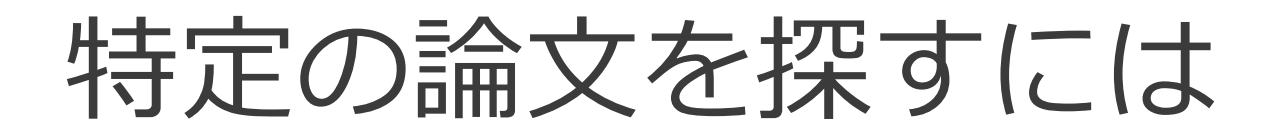

#### 論文の情報がわかっている場合には、論文のタイトル や著者名が検索キーワードになる

| Nonaka, Ikujiro; Kodama, Mitsuru; Hirose, Ayano; Kohlbacher, Florian.                                  | Dynamic fractal              |
|----------------------------------------------------------------------------------------------------|------------------------------|
| 著者名                                                                                                    | 論文タイトル                       |
| organizations for promoting knowledge-based transformation - A                                         | new paradigm for             |
| organizational theory. European Management Journal. 2014, vol. 32<br>掲載誌名 発行年 巻号                       | , no. 1, p. 137-146.<br>ページ数 |
| HERMES-Search<br>"Dynamic fractal organizations"<br>単語をその並び順のまま検索するには、<br><b>''' (ダブルクォーテーション)</b> で囲む | 詳細検索                         |